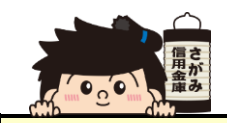

## 保有資産照会

STEP 1

ホーム画面の「保有資産照会」をタップします。

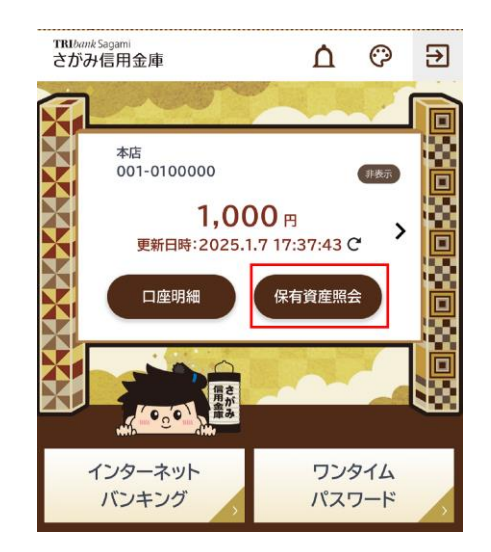

STEP 2

当金庫のお取引内容をグラフでご覧いただけます。 また、科目をタップすると口座ごとの残高が表示されます。

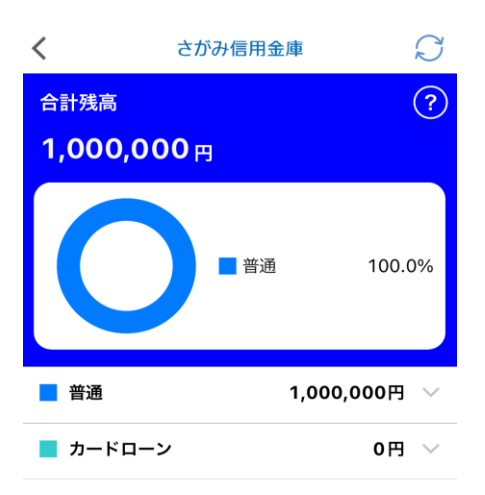